# Intuit QuickBooks Direct Deposit Getting Started Guide

**Thank you for signing up for Direct Deposit!** Now that you've signed up, read this guide to learn how to activate and use Direct Deposit to pay your employees.

# Next Steps:

- 1. Verify your bank account
- 2. Set up employee bank account or pay card information
- 3. Start paying your employees using Direct Deposit

# Step 1: Verify your bank account

For security purposes, when you provide your initial bank information during signup, Intuit makes two small withdrawals of less than \$1.00 each from the bank account you set up for Direct Deposit. Check your bank account for the amounts and confirm them in QuickBooks. You are then verified as an authorized user of the account, and the bank account is ready for authorized payroll transactions and fees.

Follow these steps to verify your bank account:

- 1. Check your bank account to find out the amounts of the two withdrawals. (It may take 2-3 days from your sign-up date.) The transaction description will include "QuickBooks."
- In QuickBooks, click Employees > My Payroll Service > Activate Direct Deposit.
- ition 2009 [Home ] 🔊 Ini Vendors Employees Banking Reports Online Services Window Help Special Offers 2 C Employee Center 1 ł Ĵ 2 Payroll Center r Employ Review Report Center Upgrade Payroll Credit ( Enter Time ۲ ny QuickBooks Coach Pay Employees h Add or Edit Payroll Schedules View the Tutorial t of Edit/Void Paychecks 9 unts Payroll Taxes and Liabilities . Lise Intuit.com Pay Payroll Tax Forms & W-2s . Services b Workers Compensation ۲ s 8: itart Working My Payroll Service Activate Direct Deposi Account / Billing Information Payroll Setup Change Payroll Service Options ximize Coach Manage Payroll Items View Payroll Messages T Get Payroll Updates Manage Service Key Create S Balances Billing Rate Level List Receip Run Payroll Checkup 🖃 Do More with QuickB..

If you're using Simple Start, click <u>here</u> for instructions.

3. Enter the two amounts withdrawn from your bank account and create a PIN that you'll use when paying your employees with Direct Deposit.

| Check your bank statement to find 2 small charges (less than \$1) from Intuit QuickBooks Payroll. Enter the amount should be two digits).         Bank Account Number       \$522100         Amount 1       \$0.         Amount 2       \$0.         Create a unique Personal Identification Number (PIN) that you'll use when paying your employees with Direct Deposit.         Your PIN must be between 8 and 12 characters and include at least one letter (a-z, A-Z) and one number (0-5%), with no special characters.         PIN         Confirm PIN | oks Direct Depo                                                                                              | osit                                                                                                    | (800) 624 - 21 |
|----------------------------------------------------------------------------------------------------|----------------------------------------------------------------------------------------------------|----------------------------------------------------------------------------------------------------|----------------|
| the amounts below in any order (each amount should be two digits). Bank Account Number 5522100 Amount 1 \$0. Amount 2 \$0. Create a unique Personal Identification Number (PIN) that you'll use when paying your employees with Direct Deposit. Your PIN must be between 8 and 12 characters and include at least one letter (a-z, A-Z) and one number (0-9), with no special characters. PIN                                                                                                    | Check your bank statement                                                                                    | t to find 2 small charges (less than \$1) from Intuit QuickBooks Payroll, Enter                                                                             |                |
| Amount 1     \$0.       Amount 2     \$0.       Create a unique Personal Identification Number (PIN) that you'll use when paying your employees with<br>Direct Deposit.       Your PIN must be between 8 and 12 characters and include at least one letter (a-2, A-2) and one number<br>(0-9), with no special characters.       PIN       Confirm PIN                                                                                                    | the amounts below in any o                                                                                   | rder (each amount should be two digits).<br>5522100                                                                                                    |                |
| Amount 2     \$0.       Create a unique Personal Identification Number (PIN) that you'll use when paying your employees with Direct Deposit.       Your PIN must be between 8 and 12 characters and include at least one letter (a-2, A-2) and one number (0-9), with no special characters.       PIN       Confirm PIN                                                                                                    | Amount 1                                                                                                    | \$0.                                                                                                    |                |
| Create a unique Personal Identification Number (PIN) that you'll use when paying your employees with<br>Direct Deposit.<br>Your PIN must be between 8 and 12 characters and include at least one letter (a-2, A-Z) and one number<br>(0-9), with no special characters.<br>PIN<br>Confirm PIN                                                                                                    | Amount 2                                                                                                    | \$0.                                                                                                    |                |
| PINConfirm PIN                                                                                                    | Create a unique Personal Ic<br>Direct Deposit.<br>Your PIN must be between 8<br>(0-9), with on special chara | dentification Number (PIN) that you'll use when paying your employees with<br>8 and 12 characters and include at least one letter (a-z, A-Z) and one number |                |
| Confirm PIN                                                                                                    |                                                                                                    |                                                                                                    |                |
|                                                                                                    | Confirm PIN                                                                                                  |                                                                                                    |                |
| Submit                                                                                                    |                                                                                                    | Submit                                                                                                    |                |

# Step 2: Set up your employees' bank account or pay card information in QuickBooks

### Paying to a bank account

Collect bank account information from employees who want to be paid by direct deposit. Employees must give written approval to you for direct deposit of their paychecks. You can use the <u>Authorization for Direct Deposit</u> <u>form</u> included in this guide.

To enter employee bank account and routing information into QuickBooks for each employee:

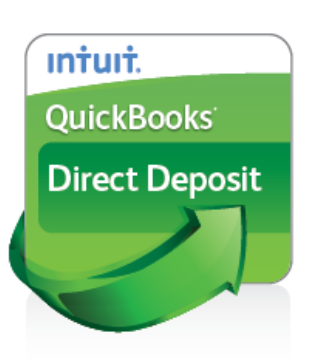

Intuit

- 1. Go the **Employees** menu and click **Employee Center**
- Select the employee you want to set up and click Set Up
   Direct Deposit in the Employee Information section

| on 20             | 09 - [Home ]                                                                                                    |                             |                                     | Flower Shop - QuickBooks: Premier Accountant Edition 2009 - [Employee Center: Lily Smith]                                                                                                    |
|-------------------|----------------------------------------------------------------------------------------------------|-----------------------------|-------------------------------------|----------------------------------------------------------------------------------------------------|
| ndors             | Employees Banking Reports On                                                                                                    | line Services Window        | Help Special Offers 💶 🗗 🗙           | 🏮 File Edit View Lists Accountant Company Customers Vendors Employees Banking Reports Online Services Window                                                                                                    |
| (<br>Employ       | Employee Center<br>Payroll Center                                                                                                    | Review Report Center        | 🎓 🚔 襸 »<br>Upgrade Payroll Credit ( | Home Company Snapshot Customer Center Vendor Center Employee Center Online Banking Client Review Report Center                                                                                                    |
|                   | Enter Time                                                                                                    | ny                          | 🛛 QuickBooks Coach                  | 🔧 New Employee 🛍 Manage Employee Information 🔹 🚔 Print 🔹 🖄 Enter Time 🔹 🚟 Excel 🖷 Word 🔹                                                                                                    |
| → 💽<br>Pay        | Pay Employees Add or Edit Payroll Schedules Edit/Void Paychecks Send Payroll Data Payroll Taxes and Liabilities Payroll Tax Forms & W-2s Workers Compensation | t of<br>unts<br>s &<br>ces  | View the Tutorial                   | Employees     Transactions     Payroll     Employee Information     Edit Employee       View     Active Employees     Image: Annie Ma annie Ma annie M |
| reate S<br>Receip | My Payroll Service                                                                                                    | com Customer<br>ces Manager | Maximize Coach                      | Email         Send to:Lily Smith         Set Up Direct Deposit           Notes         Edit Notes                                                                                                    |
|                   | Billing Rate Level List                                                                                                    |                             | Do More with QuickB                 | Show All Transacti V Date This Calendar Year V 01/01/2009 - 12/31/2                                                                                                    |

3. Select **Use Direct Deposit for** checkbox and then select whether to deposit the paycheck into one or two accounts. Enter the employee's financial institution information and then click **OK** to save the information.

| 🔠 Flower Shop - QuickBooks    | s: Premier Accountant Ed     | ition 2009 - [Emp     | loyee Center: Lily     | Smith                                                                                                    |                            | × |
|-------------------------------|------------------------------|-----------------------|------------------------|----------------------------------------------------------------------------------------------------|----------------------------|---|
| 🏮 File Edit View Lists Accour | ntant Company Customers      | Vendors Employees     | Banking Reports (      | Online Services Window H                                                                                        | Help Special Offers 📃 🗗    | × |
| 😁 📅                           | <b>a</b>                     | <b>e</b>              | <b>6</b>               | i) 🖉                                                                                                    | 🌶 🗳 🍯                      | » |
| Home Company Snapshot C       | ustomer Center Vendor Center | Employee Center       | Online Banking Clie    | ent Review Report Center                                                                                        | Upgrade Payroll Credit (   |   |
| 🎦 New Employee 📁 Mar          | nage Employee Information    | 🔹 🚔 Print 🔹 🖑         | Enter <u>T</u> ime 🔹 🛗 | E <u>x</u> cel ▼ 🔛 Wor <u>d</u> ▼                                                                               |                            |   |
| Employees Transactions        | Payroll Employee In          | nformation            |                        | Edit Employee                                                                                                   | Reports for this Employee  | e |
| View Active Employees 🗸       | Employee N                   | ame Annie Ma          | Phon                   | e                                                                                                    | QuickReport                |   |
|                               | Add                          | ress Annie Ma         | Cellula                | ir                                                                                                    | Payroll Summary            |   |
| Annie Ma                      | irect Deposit                |                       |                        |                                                                                                    | Paid Time Off Report       |   |
|                               | Choose Number of Accounts -  |                       |                        | ОК                                                                                                    | Payroll Transaction Detail |   |
|                               | 🔽 Use Direct Deposit for: Ar | nnie Ma               |                        | Cancel                                                                                                    |                            |   |
|                               | 💽 Use <u>1</u> Account       | Use <u>2</u> Accounts |                        |                                                                                                    | Simplify Workers' Comp     |   |
|                               |                              |                       |                        | Help                                                                                                    | payments - Learn more.     |   |
|                               | Full Amount                  |                       |                        |                                                                                                    |                            | _ |
|                               | Deposit the full amount to:  |                       |                        | 1991 - 1991 - 1991 - 1991 - 1991 - 1991 - 1991 - 1991 - 1991 - 1991 - 1991 - 1991 - 1991 - 1991 - 1991 - 1991 - | 09                         |   |
|                               | Bank Name                    | Routing No            | ).                     |                                                                                                    | Amount                     |   |
|                               | Account No.                  | Account Ty            | /pe                    | v                                                                                                    | Calendar Year".            |   |
|                               |                              |                       |                        |                                                                                                    |                            |   |
|                               | 11                           |                       |                        |                                                                                                    |                            |   |

If you're using Simple Start, click <u>here</u> for instructions.

### Paying to an Intuit Pay Card

 Go the Employees menu and click Payroll Setup

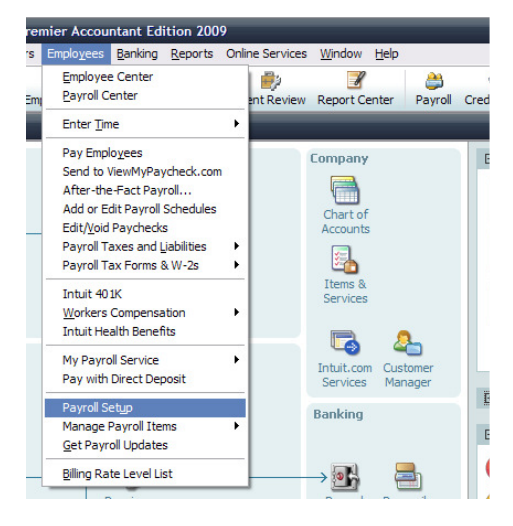

 Select the employee you want to set up and click Next > until the Set up payment method screen.

| QuickBooks Payroll Setup                                                                                           |                                                                                               |                                                                                                    |                                                                           |                                                                                                    | ×      |
|----------------------------------------------------------------------------------------------------|-----------------------------------------------------------------------------------------------|----------------------------------------------------------------------------------------------------|---------------------------------------------------------------------------|----------------------------------------------------------------------------------------------------|--------|
| QuickBooks<br>Payroll Setup                                                                                        | Review your                                                                                   | Employee list                                                                                                    |                                                                           |                                                                                                    | •      |
| 2 Company Setup     3 Employee Setup     Fmployee List     4 Taxes     5 Year-to-Date Payrolls     6 Data Payrolls | <ul> <li>Employee</li> <li>Mason, Eliz</li> <li>Milbourn, Li</li> <li>Miller, Limp</li> </ul> | Social Security<br>abeth N 555-44-3333<br>ana<br>koyce Elizabeth N Mason                                                                                                    | Summary<br>Enter state lived; Enter<br>Enter state for W-2; E             | er work state<br>inter zip code for W-2;                                                                                                    |        |
| <ul> <li>O Jata Review</li> <li>7 Finishing Up</li> </ul>                                                          |                                                                                               | Set up payment method for<br>Check<br>Direct deposit to Intuit Pay Car<br>Direct deposit to bank account<br>Split direct deposit amounts<br>Before you continue, have y      | Elizabeth N Mason                                                         | ys to pay your employee                                                                                                    | ?      |
| ✓ Free Payroll Support<br>Finish Later                                                                             | Linform                                                                                       | Direct Deposit to a Pay<br>• Deposit paychecks to a prepaid<br>• No cost to you as the employee<br>• Easy any to pay employees<br>who don't have bank accounts<br>Learn more | Card: Dire<br>IVISA debit card • De<br>em<br>• Sm<br>that<br>• Ree<br>Lai | ct Deposit to a Bank Acc<br>posit paychecks directly into your<br>pinyet's bank account<br>all fee per paycheck, usually less<br>in the cost of printing and mailing<br>duce paperwork<br>Int. more | count: |
|                                                                                                    |                                                                                               | * required field<br>Cancel                                                                                                    |                                                                           | < Previous                                                                                                    | Next > |

3. Select **Direct deposit to Intuit Pay Card** radio button, and then the **Request a New Pay Card** button.

Complete the application process, and the routing and account numbers for the Pay Card are automatically set into QuickBooks.

Click on **Next** > until the employee set up process is complete to save the information. Click on **Finish Later** to exit Payroll Setup.

## Step 3: Start paying employees using Direct Deposit

| lower Shop - QuickBoo                                                                             | ks: Premier Accoun                | itant Edition 2                 | 2009 - [Review     | and Create              | Paychecks]                                                      |                       |                      | _             |         |
|---------------------------------------------------------------------------------------------------|-----------------------------------|---------------------------------|--------------------|-------------------------|-----------------------------------------------------------------|-----------------------|----------------------|---------------|---------|
| File Edit View Lists Acco                                                                         | untant Company Cus                | tomers Vendors                  | s Employees Ba     | anking Report           | s Online Service                                                | es Window He          | elp Special          | Offers        | - 8 >   |
| iome Company Snapshot                                                                             | Customer Center Vend              | or Center Emplo                 | oyee Center On     | 🎭<br>Nine Banking       | Client Review                                                   | Report Center         | ے<br>Upgrade         | 🍰<br>Payrol C | redit ( |
| Enter Pay<br>Informat                                                                             | rroll                             | Review & Cre<br>Paychecks       | ate                | Print & D<br>Paychec    | )istribute<br>ks<br>How do I pay my                             | <u>/ employees?</u>   |                      |               |         |
| Payrol Information                                                                                |                                   |                                 | 1                  |                         |                                                                 |                       |                      |               |         |
| Pay Employees                                                                                     | Pay Period E                      | inds 12/21/200                  | 9 🔳 🛛 Bank A       | Account: Clie           | ent Trust Account                                               | ~                     |                      |               |         |
| Number of Paychecks:                                                                              | 1 Check Date                      | 12/23/200                       | 9 🗐 🛛 Bank A       | Account Balance         | e:                                                              | 5,000.00              |                      |               |         |
|                                                                                                   |                                   |                                 |                    |                         |                                                                 |                       |                      |               |         |
| Paycheck Options                                                                                  |                                   |                                 |                    |                         | m 1 1 m 1 m                                                     |                       |                      |               |         |
| Print paycheck Options<br>Print paychecks from Quicks<br>Open Paycheck Detail                     | Books O Assign<br><u>First Ch</u> | check numbers to<br>neck Number | handwritten checl  | ks                      | Explain Printing<br>Printing Prefere                            | <u>ances</u>          |                      |               |         |
| Paycheck Options Print paychecks from Quick Open Paycheck Detail Employee                         | Books Assign -<br>First Ch        | check numbers to<br>neck Number | handwitten check   | ks<br>Net Pav           | Explain Printing<br>Printing Prefere                            | Contributions         | Total Hours          | s Direct D    | ľ       |
| Paycheck Options Prints paychecks from Quick Open Paycheck Detail Employee nnie Ma                | Books Assign First Cf             | check numbers to<br>neck Number | handwritten check  | ks<br>Net Pay<br>357.40 | Explain Printing<br>Printing Prefere<br>Employer Taxes<br>33.80 | Contributions<br>0.00 | Total Hours          | s Direct D    |         |
| Pyrcheck Options<br>P Print, paychecks From Quickä<br>Open Paycheck Detail<br>Employee<br>nnie Ma | kooks Assign First Cl             | check numbers to<br>neck Number | Deductions<br>0.00 | Net Pay<br>357.40       | Explan Printing<br>Printing Prefere<br>Employer Taxes<br>33.60  | Contributions<br>0.00 | Total Hours<br>20:01 | s Direct Dr   |         |

| Check                                                 |                            |                                                                                                    |
|-------------------------------------------------------|----------------------------|----------------------------------------------------------------------------------------------------|
| <ul> <li>Direct deposit to Intuit Pay Card</li> </ul> |                            |                                                                                                    |
| <ul> <li>Direct deposit to bank account</li> </ul>    |                            |                                                                                                    |
| Split direct deposit amounts                          |                            |                                                                                                    |
| Deposit the full amount to:                           |                            |                                                                                                    |
| No Dev Condiaformation and and                        |                            | Direct Deposit to a Pay Card:                                                                                              |
| No Pay Card Information present.                      | Request a New Pay Card     | Deposit paychecks to a prepaid     V/SA debit card                                                                         |
|                                                       | Enter an Existing Pay Card | No cost to you as the employer                                                                                             |
|                                                       |                            | Find out more about benefits, fees to<br>employees, and 24/7 support. State law<br>may require consent from your employee. |
|                                                       |                            | Learn more                                                                                                    |
|                                                       |                            |                                                                                                    |

 Create the paychecks in QuickBooks. For each employee you want to pay by direct deposit, select the **Direct Deposit checkbox** in the **Review & Create Paychecks** window.

 On the Confirmation and Next Steps window, click Send Payroll to Intuit and then enter your Direct Deposit PIN. You will receive a confirmation message indicating that you sent your payroll successfully.

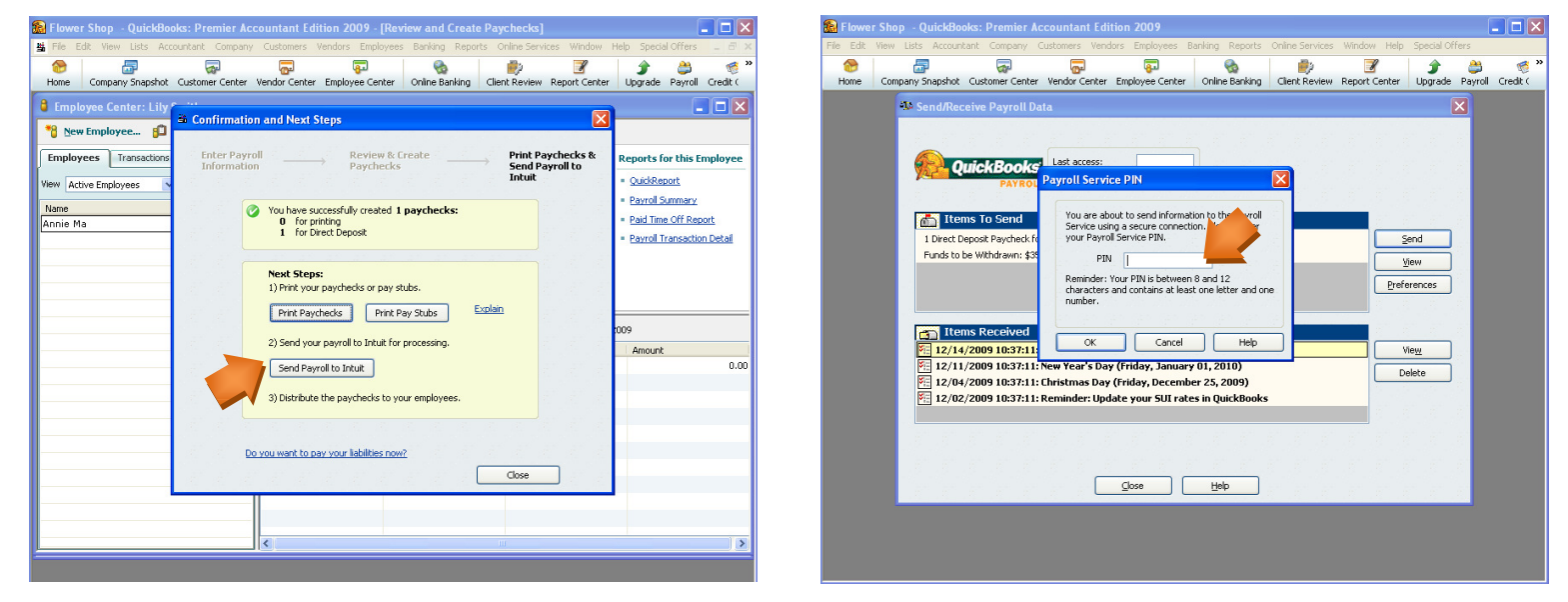

 Print pay stubs from QuickBooks to provide your employees with details of the paycheck that will be automatically deposited to their bank account or pay card. To avoid printing pay stubs, use Intuit's ViewMyPaycheck to provide your employees <u>online access to their pay stubs</u>.

# You're done!

## Appendix:

### Sending Direct Deposit paychecks to QuickBooks Payroll

You must send your Direct Deposit paychecks to QuickBooks Payroll by 5:00 p.m. (Pacific time) at least two business banking days\* before the paycheck date. This allows time for the service to process your payroll information and transfer funds from your account into your employees' accounts. The debit of your bank account occurs the day before the paycheck date.

| If the check date is for: Send your paychecks by: |                                        | Your account debits on: |
|---------------------------------------------------|----------------------------------------|-------------------------|
| Friday                                            | Wednesday at 5:00 p.m. (Pacific time)* | Thursday                |
| Tuesday                                           | Friday at 5:00 p.m. (Pacific time)*    | Monday                  |

\* Federal Reserve Bank holidays may require that you send your Direct Deposit information sooner. For example, if the check date is Tuesday and Monday is a holiday, send your paychecks by Thursday at 5:00 p.m., and the debit will occur Friday. For a complete list of Federal Reserve Bank holidays, go to <u>www.payroll.com/support/holidays.html</u>

# For other questions relating to paycheck preparation, transmission, or printing pay stubs, refer to QuickBooks Help.

### Setting up Direct Deposit in Simple Start

If you are using Simple Start, follow these instructions to activate and set up Direct Deposit:

- Choose Payroll > Go to the Payroll Center from the Home page, and then choose My Payroll Service > Activate Direct Deposit.
- 2. Enter the two QuickBooks amounts withdrawn from your bank account and click the **Next** button. Create your Direct Deposit PIN by following the prompts.
- 3. To set up Direct Deposit: go the Payroll Center, click Employees and then click View/Edit Employees.
- 4. Double-click the employee you want to set up for direct deposit. In the **Edit Employee** window, click the **Change tabs** drop-down arrow and choose **Payroll and Compensation Info**.
- 5. Click the **Direct Deposit** button.
- 6. In the Direct Deposit window, select the **Use Direct Deposit for** checkbox and then select whether to deposit the paycheck into one or two accounts.
- Enter the employee's financial institution information and then click **OK** to save the information. (If you
  enrolled the employee for the Intuit-branded debit card, enter the account information assigned at
  enrollment.)

### **Direct Deposit Security Limits**

Intuit has established security limits on the dollar amount of direct deposit payrolls that customers can process. These limits are designed for your protection as well as ours. The default security limits should not impact the majority of our customers. If you run large payrolls or regularly run large bonuses, please contact our Direct Deposit customer service department at 1-800-624-2106 for an assessment of your payroll. If required, you may be asked to complete the approval process to increase your Direct Deposit limits.

### Paperless Pay Day with ViewMyPaycheck

A key addition to Intuit's QuickBooks Payroll service is ViewMyPaycheck, a website where your employees can view and print their paycheck information. With this secure, online service, employees can enjoy anytime, anywhere access to their current and past pay stubs. No more printing pay stubs, stuffing envelopes, and distributing them to employees.

ViewMyPaycheck is a free service for customers who have an active subscription to Intuit QuickBooks Payroll. You must have a Basic, Enhanced, or Assisted Payroll subscription and Intuit QuickBooks 2009, 2010, or 2011.

Learn more at <a href="http://www.viewmypaycheck.com">http://www.viewmypaycheck.com</a>.

#### Authorization for Direct Deposits - Employee Form

NOTE: Enter your company name in the blank space above.

#### Account #1

|        | Deposit (amount or %)                   |  |
|--------|-----------------------------------------|--|
|        | ACCOUNT TYPE (e.g. Checking or Savings) |  |
|        | EMPLOYEE BANK NAME                      |  |
|        | BRANCH                                  |  |
|        | CITY, STATE                             |  |
|        | ACCOUNT NUMBER                          |  |
|        | BANK ROUTING NUMBER (ABA#)              |  |
| Accour | nt #2                                   |  |
|        | Deposit (amount or %)                   |  |
|        | ACCOUNT TYPE (e.g. Checking or Savings) |  |
|        | EMPLOYEE BANK NAME                      |  |

CITY, STATE

ACCOUNT NUMBER

BANK ROUTING NUMBER (ABA#)

This authorization will be in effect until the Company receives a written termination notice from myself and has a reasonable opportunity to act on it.

SIGNATURE

**PRINTED NAME** 

**EMPLOYEE ID #** 

DATE

IMPORTANT: Enter the employee's bank account and routing numbers into QuickBooks. To do this, click the Direct Deposit button on the Payroll and Compensation Info tab for each employee. This document must be signed by employees requesting automatic deposit of paychecks, and retained on file by the employer. Do not send this form to QuickBooks Direct Deposit.